# **APA – Formatting in Microsoft Word**

Many professors, especially in the social sciences, will ask you to prepare papers in APA (American Psychological Association) format. That organization prepares a handbook showing how to format papers and document sources. Their rules for standard college papers include:

- 1. Typeface: Times New Roman, 12 pt
- 2. Spacing: Double-spacing throughout (no exceptions)
- 3. Margins: 1" margins on top, bottom, left, and right
- 4. Header: Shortened version of title on all pages; first page includes "Running head" before title
- 5. Page Numbers: All pages, including title page and references page, are numbered

#### To set typeface:

1. Under the Home tab in the Font section, select Times New Roman from the Fonts list and 12 from the size list.

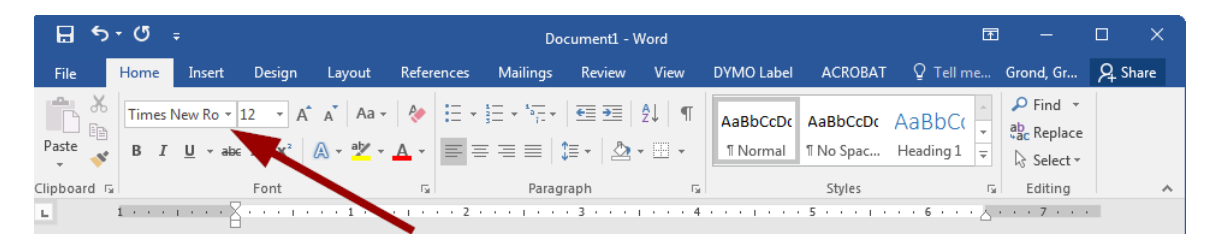

#### To set spacing:

1. Under the home tab in the Paragraph section, click the line spacing icon, then click Line Spacing Options.

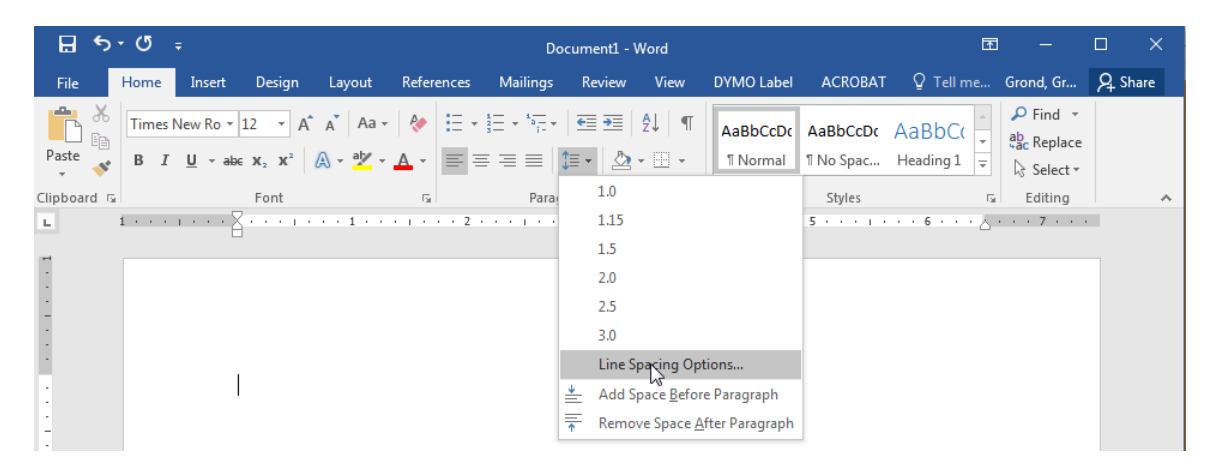

2. In the Spacing section, select 0 pt for Before and After. For Line Spacing, select Double. Click OK when finished.

| Paragraph                                                                                                    |                            | Contraction of the local division of the local division of the loc | ? ×          |  |  |  |  |  |  |
|----------------------------------------------------------------------------------------------------|----------------------------|----------------------------------------------------------------------------------------------------|--------------|--|--|--|--|--|--|
| Indents and Spa                                                                                                    | cing Line and Pa           | age Breaks                                                                                                    |              |  |  |  |  |  |  |
| General                                                                                                    |                            |                                                                                                    |              |  |  |  |  |  |  |
| Alignment:                                                                                                    | Left 🔻                     |                                                                                                    | 2            |  |  |  |  |  |  |
| Outline level:                                                                                                    | Body Text 💌                | Collapsed by default                                                                                                    |              |  |  |  |  |  |  |
| Indentation                                                                                                    |                            |                                                                                                    |              |  |  |  |  |  |  |
| <u>L</u> eft:                                                                                                    | 0-                         | Special:                                                                                                    | B <u>y</u> : |  |  |  |  |  |  |
| <u>R</u> ight:                                                                                                    | 0-                         | (none) 💌                                                                                                    | -            |  |  |  |  |  |  |
| Mirror indents                                                                                                    |                            |                                                                                                    |              |  |  |  |  |  |  |
| Spacing                                                                                                    |                            |                                                                                                    |              |  |  |  |  |  |  |
| <u>B</u> efore:                                                                                                    | 0 pt 🚔                     | Line spacing:                                                                                                    | <u>A</u> t:  |  |  |  |  |  |  |
| A <u>f</u> ter:                                                                                                    | 0 pt 🚖                     | Double                                                                                                    | <b></b>      |  |  |  |  |  |  |
| Don't add                                                                                                    | spa <u>c</u> e between par | agraphs of the same style                                                                                                    |              |  |  |  |  |  |  |
| Preview                                                                                                    |                            |                                                                                                    |              |  |  |  |  |  |  |
| Prodicas Paragraph Prodicas Paragraph Prodicas Paragraph Prodicas Paragraph Prodicas Paragraph<br>Prodicas Paragraph Prodicas Paragraph Prodicas Paragraph Prodicas Paragraph Prodicas Paragraph<br>Sample Test Sample Test Sample Test Sample Test Sample Test Sample Test Sample Test Sample Test                                                                                                    |                            |                                                                                                    |              |  |  |  |  |  |  |
| Sample Text Sample Text Sample |                            |                                                                                                    |              |  |  |  |  |  |  |
| Tabs                                                                                                    | Set As <u>D</u> efaul      | t OK                                                                                                    | Cancel       |  |  |  |  |  |  |

## To set margins:

1. Under the Page Layout tab in the Page Setup section, select Margins. Select the Normal option, which should be 1" on all sides.

| 8         | 5 - C                          |                    |                                          |                                           |                               | Doc      | ument1 - W                             | ord             |            |                |                        | T                         |           |        | ×     |
|-----------|--------------------------------|--------------------|------------------------------------------|-------------------------------------------|-------------------------------|----------|----------------------------------------|-----------------|------------|----------------|------------------------|---------------------------|-----------|--------|-------|
| File      | Home                           | Insert             | Design                                   | Layout R                                  | eferences                     | Mailings | Review                                 | View            | DYMO Label | ACRO           | BAT Q Tel              | l me                      | Grond, Gr | 8      | Share |
| Margins ( | Orientation                    | Size (             | Columns b <sup>a</sup> H                 | reaks *<br>ine Numbers *<br>lyphenation * | Indent<br>建 Left:<br>≣ Right: | 0"<br>0" | Spacing<br>↓ ↓ = Befor<br>↓ ↓ = After: | e: 0 pt<br>8 pt | Position   | Wrap<br>Text • | Bring For<br>Send Back | ward 👻<br>kward 🔻<br>Pane | Rotate    | r<br>T |       |
| *         | Last Cu<br>Top:<br>Left:       | 0.5"<br>1"         | <b>ting</b><br>Bottom: 0.5"<br>Right: 1" | 1 · · ·                                   | ···2·                         | Para     | agraph<br>3 · · · I                    | 4               | 5.<br>     | 5 • • •        | Arrange                | ••• • • •                 | 7         |        | ^     |
|           | Norma<br>Top:<br>Left:         | 1"<br>1"           | Bottom:1"<br>Right: 1"                   |                                           |                               |          |                                        |                 |            |                |                        |                           |           |        |       |
|           | <b>Narrov</b><br>Top:<br>Left: | v<br>0.5"<br>0.5"  | Bottom: 0.5"<br>Right: 0.5"              |                                           |                               |          |                                        |                 |            |                |                        |                           |           |        |       |
|           | <b>Moder</b><br>Top:<br>Left:  | ate<br>1"<br>0.75" | Bottom: 1"<br>Right: 0.75                | п                                         |                               |          |                                        |                 |            |                |                        |                           |           |        |       |

### To create a header:

1. Under the Insert tab in the Header & Footer section, select Header, then select Blank from the list.

| B     | 료 ㅎ੶ ७ ÷ Document1 - Word |          |                        |           |                   |                 |                |                 |       |             | Header & Footer Tools                      | Ē            | -         |             | ×     |     |
|-------|---------------------------|----------|------------------------|-----------|-------------------|-----------------|----------------|-----------------|-------|-------------|--------------------------------------------|--------------|-----------|-------------|-------|-----|
| File  | Ho                        | me Ins   | ert Desig              | gn Layout | References        | Mailings        | Review         | View            | DY    | MO Label    | ACROBAT                                    | Design       | ♀ Tell me | Grond, Gr   | ∕£ Sh | are |
| Pages | Table                     | Pictures | Online Sha<br>Pictures | pes       | t 👋 Stor<br>not - | re<br>Add-ins ▼ | W<br>Wikipedia | Online<br>Video | Cinks | Comment     | <sup>™</sup> Header ▼<br>Built-in<br>Blank |              | 達 - π Equ | ation 👻     |       |     |
| L.    | Tables                    | 1        | Illustr.               |           | 1                 | Add-ins         |                | Media           |       | • • 4 • • • | [Туре]                                     | erej 2       |           | _           |       | ^   |
| H     |                           |          |                        |           |                   |                 |                |                 |       |             | Blank (Thre                                | Blank header |           |             |       |     |
|       |                           |          |                        |           |                   |                 |                |                 |       |             | Type                                       | нее] [Тур    | e here]   | [Type here] |       |     |

2. In the Header and Footer Tools Design tab, check Different First Page. Type in "Running head:" followed by the shortened title of the paper in all capital letters.

| B           | <del>১</del> - ত | ÷                   |                           |                         |                                               | Document1 -                   | Word      |            |                                                                        |                                              | Header & Footer Tools                                       | Ŧ                                 |         | - (                 |             | ×  |
|-------------|------------------|---------------------|---------------------------|-------------------------|-----------------------------------------------|-------------------------------|-----------|------------|------------------------------------------------------------------------|----------------------------------------------|-------------------------------------------------------------|-----------------------------------|---------|---------------------|-------------|----|
| File        | Home             | Inse                | ert Design                | Layout                  | References                                    | Mailings                      | Review    | View       | DYMO Label                                                             | ACROBAT                                      | Design                                                      | ♀ Tell me                         | Gron    | d, Gr               | ₽ Sha       | re |
| Header<br>• | Footer F         | #<br>Page<br>mber ▼ | Date & Docum<br>Time Info | E Qu<br>Pic<br>ent G On | ick Parts +<br>tures<br>line Pict <u>ures</u> | Go to Loo to<br>Header Footer | Previo    | o Previous | <ul> <li>Different F</li> <li>Different C</li> <li>Show Doc</li> </ul> | First Page<br>Odd & Even Page<br>sument Text | → Header from T<br>s = + Footer from Bo<br>J Insert Alignme | op: 0.5"<br>ottom: 0.5"<br>nt Tab | 4 7 4 7 | Close He<br>and Foc | ader<br>ter |    |
| He          | ader & Foot      | er 1                |                           | Inser                   |                                               | N                             | avigation |            | 0                                                                      | ptions                                       | Pos                                                         | ition                             |         | Close               |             | *  |
|             | -                |                     |                           | Running                 | z head: GENI                                  | DER AND N                     | MATHEN    | IATICS     |                                                                        |                                              |                                                             |                                   |         |                     |             |    |
| 1 1         |                  | -                   | First Page Head           | er                      |                                               |                               |           |            |                                                                        |                                              |                                                             |                                   |         |                     |             |    |

3. In the header, tab over to the right (a right tab should be automatically set up). In the Header & Footer Tools Design tab, select Page Number from the Header & Footer section. Select Current Position, then Plain Number.

| 🗄 🔊 🖓                       | J               | ÷                                       |                                                       |      |                                              | Document1 -                       | Word       |          |                                                                                        |                                                      | Header & Footer Tools                                                                                                    | Æ                                         |       | - [                           | ]           | ×   |
|-----------------------------|-----------------|-----------------------------------------|-------------------------------------------------------|------|----------------------------------------------|-----------------------------------|------------|----------|----------------------------------------------------------------------------------------|------------------------------------------------------|----------------------------------------------------------------------------------------------------|-------------------------------------------|-------|-------------------------------|-------------|-----|
| File Ho                     | ome             | Inse                                    | rt Design                                             | Layo | out References                               | Mailings                          | Review     | View     | DYMO Label                                                                             | ACROBAT                                              | Design                                                                                                    | ♀ Tell me                                 | Grond | l, Gr                         | ₽ Sha       | are |
| Header Footer<br>Header & F | #<br>Pau<br>Num | ge<br>ber •<br>Top of<br><u>B</u> ottor | Date & Documer<br>Time Info •<br>f Page<br>m of Page  | nt e | Quick Parts *<br>Pictures<br>Online Pictures | Go to Go to<br>Header Footer<br>N | Previou    | Previous | <ul> <li>✓ Different F</li> <li>Different C</li> <li>✓ Show Doct</li> <li>O</li> </ul> | irst Page<br>Odd & Even Page<br>ument Text<br>ptions | as Generation of the second second s | op: 0.5"<br>ttom: 0.5"<br>nt Tab<br>ition |       | Close Hea<br>and Foo<br>Close | ader<br>ter | ^   |
|                             | #               | Page I                                  | Margins<br>nt Position                                | +    | Simple                                       |                                   |            |          |                                                                                        |                                                      |                                                                                                    |                                           |       |                               |             |     |
|                             | ÷:              | <u>F</u> orma<br><u>R</u> emo           | t Page Numbers<br>ve Page Numbers<br>First Page Heade | r    | Plain Number                                 | Plain Number<br>Number with no    | formatting | or       |                                                                                        |                                                      |                                                                                                    |                                           |       |                               |             |     |

- 4. Highlight all the text in the header, then change to Times New Roman, 12pt.
- 5. Click Close Header and Footer.

6. Go to the second page of your paper. Under the Insert tab in the Header & Footer section, select Header, then select Edit Header.

| 🖬 🕏 • 🗇 🗧 Document1 - Word                                                                                                    | Header & Footer Tools 🗖 — 🗆 🗙                                                                                                    |
|----------------------------------------------------------------------------------------------------|----------------------------------------------------------------------------------------------------|
| File Home Insert Design Layout References Mailings Review View DYMO Label A                                                                                                    | ACROBAT Design Q Tell me Grond, Gr & Share                                                                                                    |
| Image: Store with the store with the store with t | Header ▼     A ≡     E     ▼     π     Equation ▼       Built-in       Blank                                                                                                    |
| Pages Table Pictures Online Shapes Pictures - A Screenshot - Add-ins - Wikipedia Online Units Comments<br>Tables Illustrations Add-ins Media Comments<br>Header                                                                                                    | Blank  Typeheed  Typeheed Typeheed Typeheed  Typeheed Typeheed Typeheed Typeheed Typeheed Typeheed Typeheed Typeheed Typeheed Typeheed Typeheed Typeheed Typeheed Typeheed Typeh |
|                                                                                                    | More Headers from Office.com     Cdit Header     Reference Headers     Control Header     Control Header                                                                                                    |

7. Enter the page title in all capital letters, but do not preface it with "Running head." Enter the page number as you did in step 3. Highlight all the text in the header, then change to Times New Roman, 12pt.

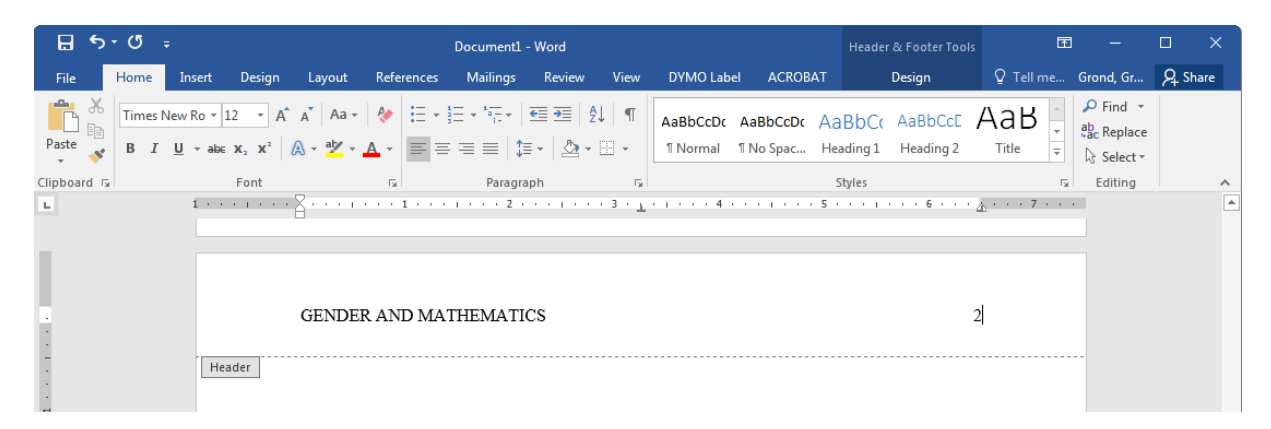

8. When finished, click Close Header and Footer.